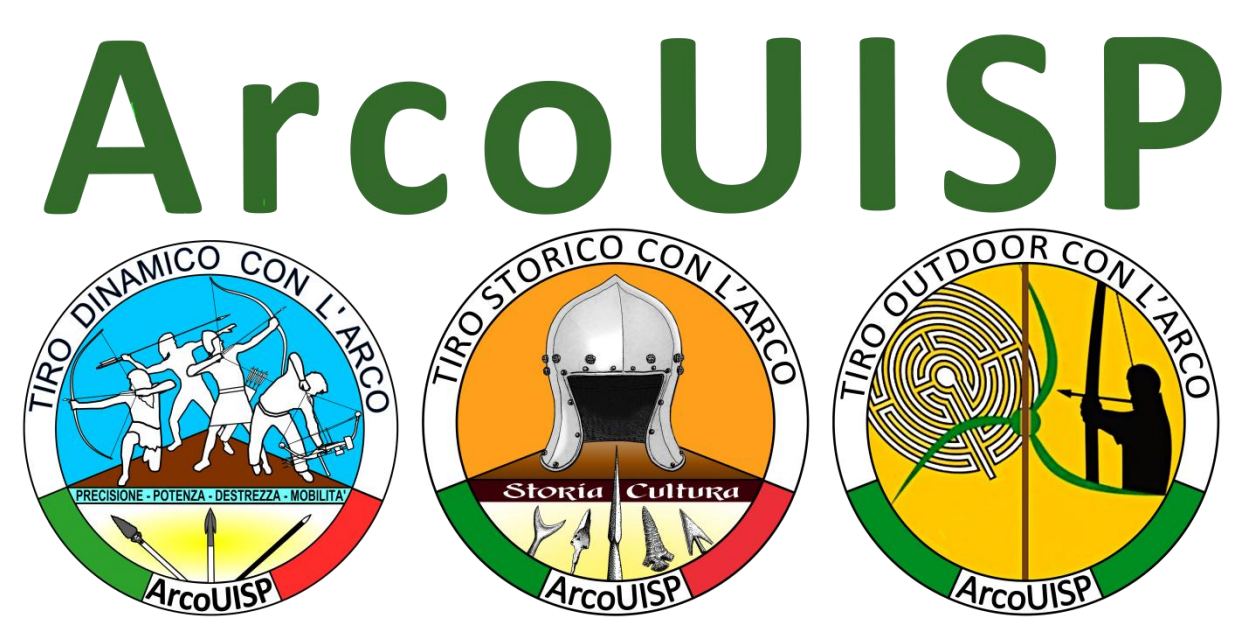

# Soft F.A.D. ArcoUISP Guida all'utilizzo

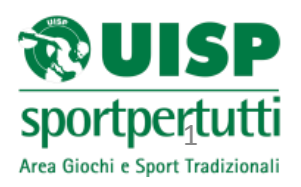

e-mail::: arco.giochi@uisp.it website::: www.uisp.it/giochitradizionali2/

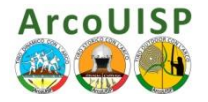

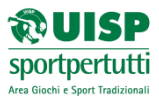

#### Premessa e Riflessioni:

Lo scopo di questa App è quello di fare esercizio.

Potete tranquillamente consultare gli appunti mentre cercate di risolvere i vari Test, potete farli anche assieme a vostri colleghi, e discuterne mentre procedete.

I quiz vengono estratti in modo casuale, prima o poi vi ricapiteranno domande già fatte, non fa nulla... serve a verificare la vostra preparazione e stimolare, qualora la «risposta giusta» non vi convincesse, la vostra interazione con i Tutor, sia attraverso il Forum per Aspiranti OPS, che negli incontri in Teleconferenza tramite Skype e nell'ultima sessione in presenza chiedendo direttamente ai docenti.

Vi consigliamo caldamente di utilizzare questa App molto spesso, sia durante il tempo che vi separa dal primo appuntamento «in presenza», mentre studiate le dispense per le prime volte, che nell'intervallo che precede l'ultima lezione.

Ricordatevi che nella sessione di esame (l'ultimo appuntamento in presenza) avrete <u>un test</u> <u>scritto a tempo limitato</u> che servirà come prova d'esame per conseguire il Diploma da OPS. tranquillizzatevi: saranno le stesse domande sulle quali vi cimentate qui!

In questo Test finale potrete fare veramente pochissimi errori... salvo essere massacrati ad un ulteriore esame orale rigorosissimo!!!

Vittorio Brizzi Responsabile Nazionale ArcoUISP

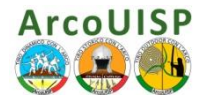

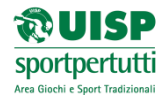

## INDICE

| 1. | Indicazioni Generali                          | pag. 4  |
|----|-----------------------------------------------|---------|
| 2. | Procedura di Attivazione Soft F.A.D. ArcoUISP | pag. 5  |
| 3. | Riepilogo Attivazione Soft F.A.D. ArcoUISP    | pag. 10 |
| 4. | Inizio Test Soft F.A.D. ArcoUISP              | pag. 11 |
| 5. | Riepilogo Test Soft F.A.D. ArcoUISP           | pag. 14 |
| 6. | Salvare il file Test Personale                | pag. 15 |
| 7. | Chiudere il Soft F.A.D. ArcoUISP              | pag. 18 |
| 8. | Informazioni e contatti                       | pag. 20 |

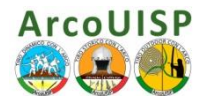

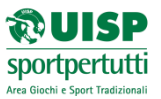

### 1. Indicazioni Generali

Nel seguente manuale di utilizzo del soft F.A.D. ArcoUISP verranno indicati, in modo semplice, passi da seguire per l'avvio del programma; prima di iniziare però ecco alcune informazioni generali:

- Il Sotf F.A.D. ArcoUISP è un comune file .xls di Microsoft Office Excel; è quindi utilizzabile SOLO se si è installato il software Microsoft Office o similari compatibili.
- Il Sotf F.A.D. ArcoUISP funziona regolarmente con le versioni di Office Excel 2007/2010, utilizzando versioni precedenti di Office 97/2003 potrebbero verificarsi degli errori di funzionamento.
- Il Sotf F.A.D. ArcoUISP specifico per ogni argomento della Formazione A Distanza, scaricabile dal seguente link in forma .zip,

http://www.uisp.it/giochitradizionali2/index.php?contentId=474

è nominato come segue:

- SoftF.A.D. TECNICA.xls
- SoftF.A.D. DIDATTICA GENERALE.xls
- SoftF.A.D. PARTI COMUNI.xls
- SoftF.A.D. SICUREZZA.xls

Il soft Il Sotf F.A.D. ArcoUISP si compone di una serie di 12 Domande, estratte casualmente dal database specifico, che chiameremo Test.

Verranno visualizzate tre/quattro Domande del Test (in funzione dell'ingombro del testo) in schermate successive per arrivare a quella finale di Riepilogo Test.

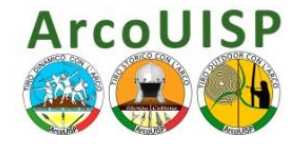

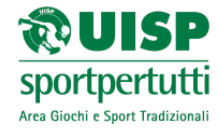

- 2. Procedura di Attivazione Soft F.A.D. ArcoUISP
- 1. Scaricare il file SoftF.A.D. XXX.xls (in forma .zip) dal Portale ArcoUISP
- 2. Salvare il file in un disco/cartella locale a propria scelta ed estrarre il file.xls
- 3. Aprire il file
- 4. All'apertura verrà richiesta una password, questa verrà indicata dal Settore Formazione al momento dell'attivazione alla F.A.D.

#### NB: ATTENZIONE, se l'impostazione del vostro PC non attiva in automatico Macro e Controlli ActiveX, procedere come nel punto 5 seguente.

| assword:  | Password  |           |
|-----------|-----------|-----------|
|           | Password: |           |
| OK Cancel |           | OK Cancel |

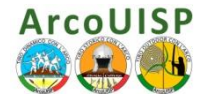

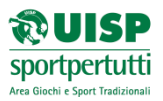

5. Attenzione, se l'impostazione del vostro PC non attiva in automatico Macro e Controlli ActiveX, clicca su **Opzioni** della barra **Avviso di protezione** 

| A Taglia                                                                                                    |
|----------------------------------------------------------------------------------------------------|
| Arial 10 A A E E E V Testo a capo Generale V A A Normale_TES                                                                                                    |
| Incolla Copia formato<br>Copia formato<br>Copia fo |
| Appunti 😰 Carattere 😰 Allineamento 😨 Numeri 😰                                                                                                    |
| Avviso di protezione Il contenuto attivo è stato in parte disattivato. Opzioni                                                                                                    |
| H26 • f <sub>x</sub>                                                                                                    |
| A B C D E F H I J K L M N                                                                                                    |
| 1         2         3         4         5         6         7         8         Uscita FAD         9         10         11         12         13         14                                                                                                    |

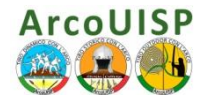

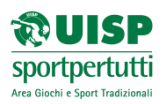

- 6. Seleziona l'opzione 'Attiva il contenuto'
- 7. Clic su **OK**

|                                              | Home         | Inserisci Lay          | out di pagina    | Formule                | Dati Revisione   | Visualizza Acrobat    |                                                                                                    |                                                                                                    |                                                                                                 |                                                                                                    |                                                                                                    |                                                                           |                              |                     |                          |                    |      |
|----------------------------------------------|--------------|------------------------|------------------|------------------------|------------------|-----------------------|----------------------------------------------------------------------------------------------------|----------------------------------------------------------------------------------------------------|-------------------------------------------------------------------------------------------------|----------------------------------------------------------------------------------------------------|----------------------------------------------------------------------------------------------------|---------------------------------------------------------------------------|------------------------------|---------------------|--------------------------|--------------------|------|
| Ê                                            | 👗 Taglia     | Arial                  | - 10             | т А́ А́                | = = *            | 📑 Testo a capo        | Generale                                                                                                    | Ŧ                                                                                                    | S                                                                                               |                                                                                                    | Normale_TES                                                                                                    | Normale                                                                   | Neutrale                     |                     |                          |                    | Σ So |
| Incolla<br>*                                 | 🛷 Copia f    | formato G C            | <u>s</u> - 😐     | • <u></u> • <u>A</u> • |                  | 🔄 🖭 Unisci e centra 👻 | <b>99 -</b> % 00                                                                                                    | 10 <b>*</b> ,0 <b>,00 *</b> ,0                                                                                                    | Formattazione<br>condizionale *                                                                 | Formatta<br>come tabella *                                                                                                    | Valore non v                                                                                                    | Valore valido                                                             | Calcolo                      | TINS                | erisci Elimina           | Formato            | 🖉 Ca |
|                                              | Appunti      | G                      | Carattere        | Gi .                   | Allinea          | nento 🕞               | Numer                                                                                                    | i G                                                                                                    |                                                                                                 |                                                                                                    | Sti                                                                                                    | li                                                                        |                              |                     | Celle                    |                    |      |
| 🤪 Avı                                        | /iso di prot | ezione Il conten       | uto attivo è sta | to in parte disati     | ttivato. Opzioni |                       |                                                                                                    |                                                                                                    |                                                                                                 |                                                                                                    |                                                                                                    |                                                                           |                              |                     |                          |                    |      |
|                                              | H26          | • (0                   | $f_{x}$          |                        |                  |                       |                                                                                                    |                                                                                                    |                                                                                                 |                                                                                                    |                                                                                                    |                                                                           |                              |                     |                          |                    |      |
| A                                            | В            | С                      | D                | E                      | F G              | H I                   | J                                                                                                    | K                                                                                                    | L                                                                                               | М                                                                                                    | N O                                                                                                    | Р                                                                         | Q R                          | 5                   | ;   -                    | Г                  | U    |
| 2<br>3<br>4<br>5<br>6<br>7<br>8<br>9<br>9    |              | INIZIO TE<br>Uscita F/ | ST AD            |                        |                  | Op                    | tioni di protez<br>Avvis<br>tacro e contro<br>Le macro e u<br>pericoli peri<br>Avviso: non<br>Lasciare di<br>la fonte sia<br>Ulteriori info<br>Percorso file<br>Protegg<br>Attiva il | zione di Mi<br>so di pro<br>oli ActiveX<br>uno o più co<br>a protezione<br>n è possibil<br>sattivato il<br>ritenuta a<br>ritenuta<br>gi da contenuto<br>i contenuto | crosoft Office<br>otezione - N<br>:<br>:<br>:<br>:<br>:<br>:<br>:<br>:<br>:<br>:<br>:<br>:<br>: | 1acro e co<br>o stati disattiva<br>nuto disattivato<br>contenuto pre<br>eno che non<br>nuto disattivato<br>contenuto pre<br>eno che non<br>szione (0000 - A<br>celta consigliata | ati. Potrebbero contene<br>solo se la fonte del fil<br>oviene da una fonte<br>fornisca funzionalità<br>MAA FAD BUONA\FAD D<br>a) | re virus o altri<br>le è attendibile.<br>a attendibile.<br>à essenziali e | <b>Sport</b><br>rea Giochi e | DEI<br>PEI<br>Sport | <b>S</b><br>tu<br>Tradiz | P<br>tti<br>ionali |      |
| 11<br>12<br>13<br>14<br>15<br>16<br>17<br>18 |              |                        |                  |                        |                  | A                     | ri Centro protez                                                                                                    | <u>zione</u>                                                                                                    |                                                                                                 |                                                                                                    | ОК                                                                                                    | Annulla                                                                   |                              | • — ·               |                          |                    |      |

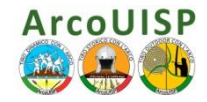

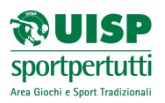

8. Una volta attivato il file Soft F.A.D. XXX.xls (dei vari argomenti di studio) si presenterà il seguente menù:

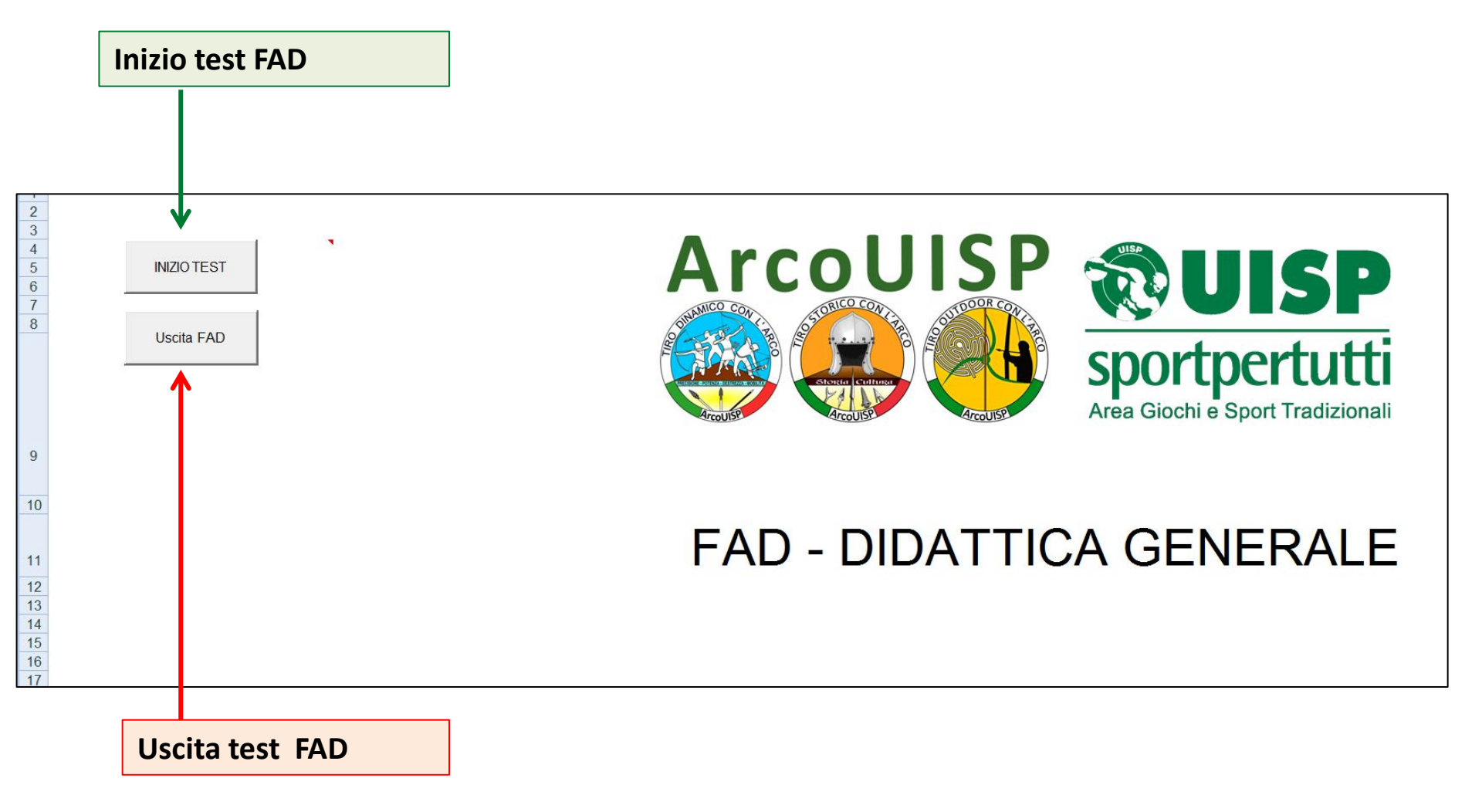

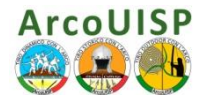

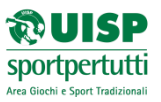

9. Cliccando su Uscita FAD si aprirà la seguente finestra:

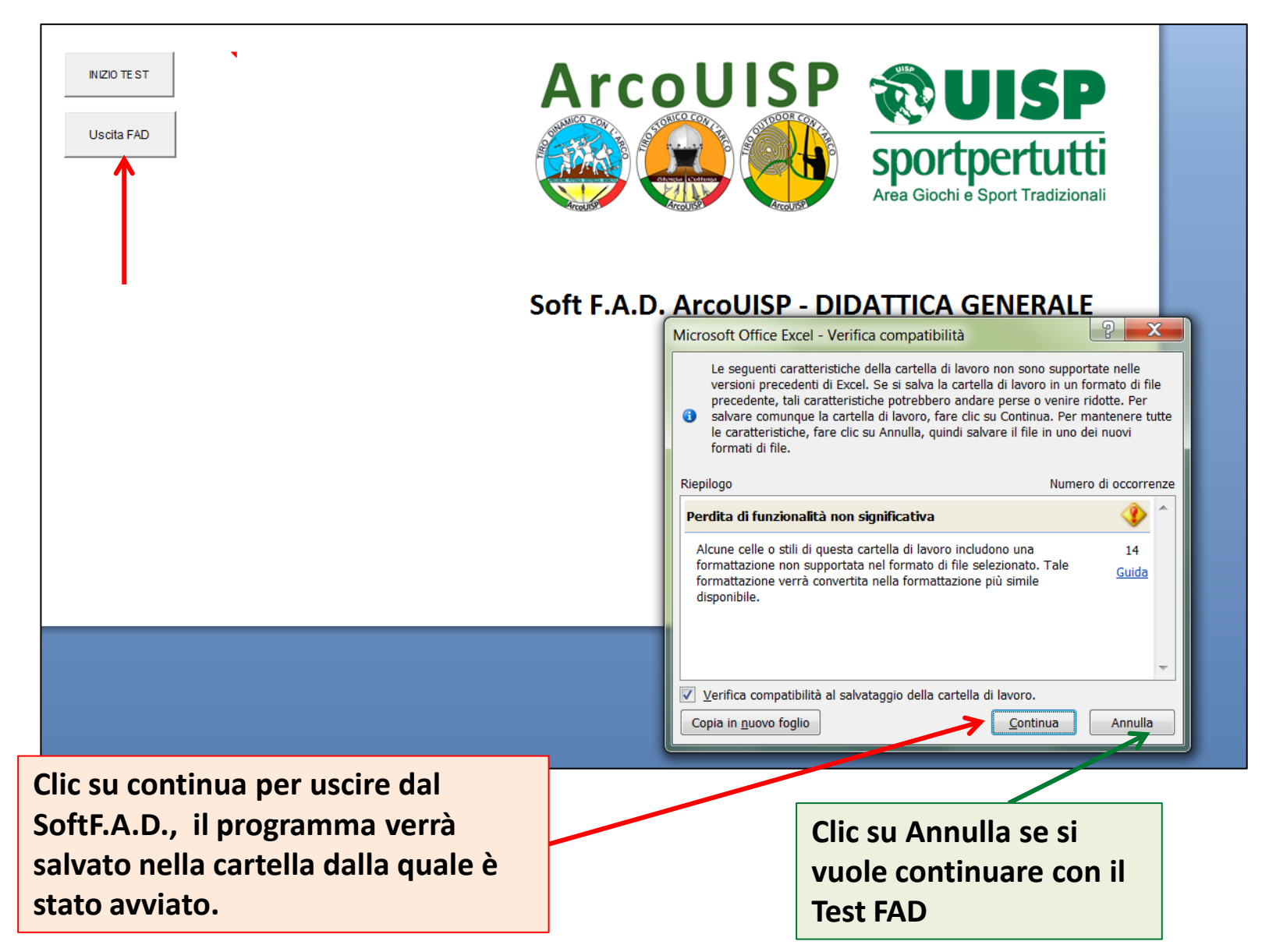

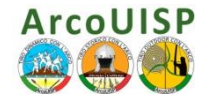

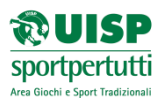

3. Riepilogo Attivazione Soft F.A.D. ArcoUISP

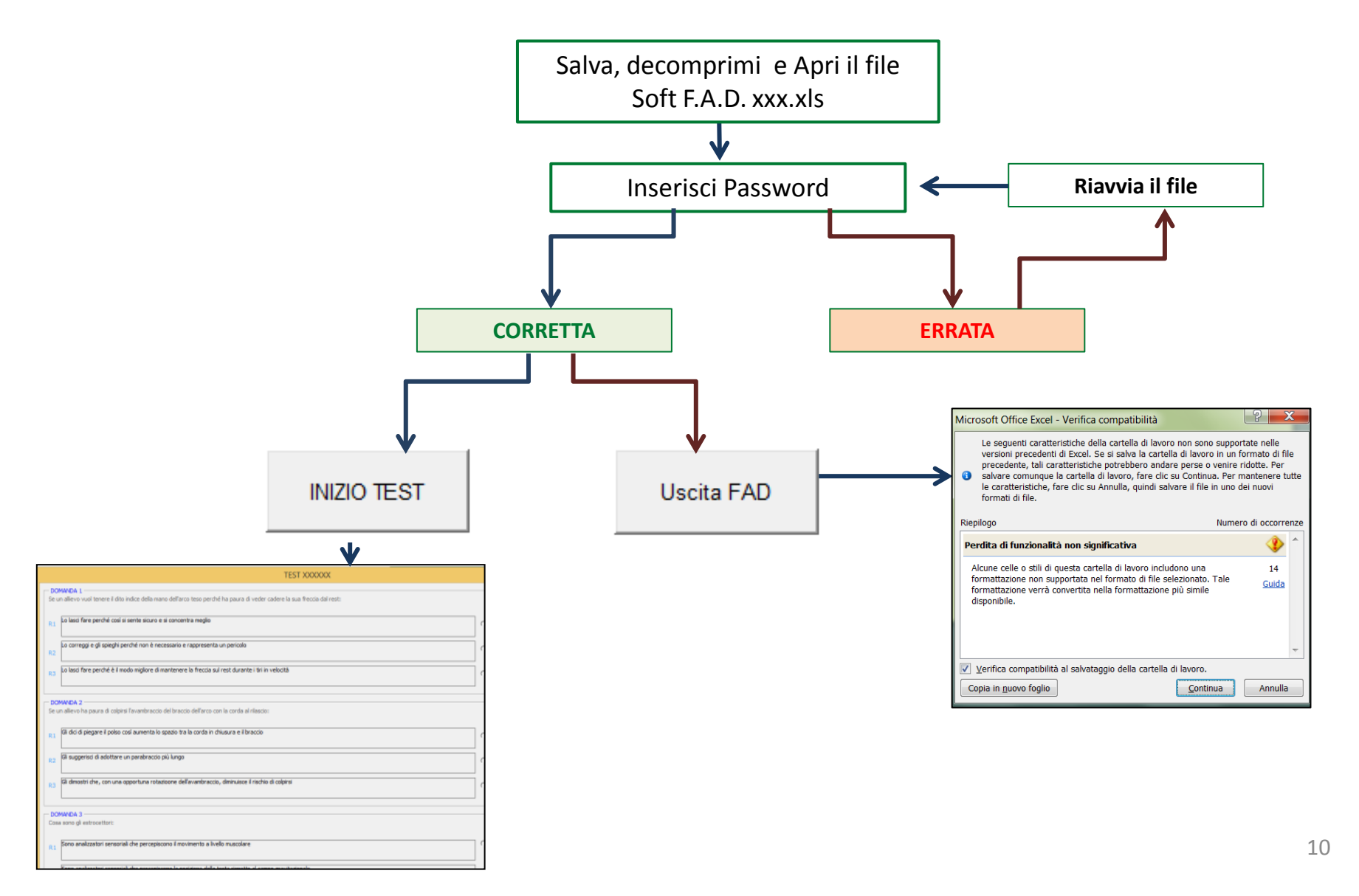

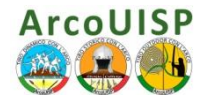

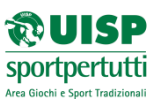

#### 4. Inizio Test Soft F.A.D. ArcoUISP

- 10. Cliccando su 'INIZIO TEST' si avviano i Test della Soft F.A.D. (argomento specifico)
- 11. Si presenteranno diverse schermate successive composte da tre/quattro domande; clic su **Domande Successive** per proseguire.

| DOMANDA 1<br>Cosa possiamo giudicare da un arco da un punto di vista statico attraverso i computo del diagramma di trazione?                         | 18       | <u> </u>                                              |
|----------------------------------------------------------------------------------------------------|----------|-------------------------------------------------------|
|                                                                                                    | _        |                                                       |
| R1 Se la curva e concava sicuramente si tratta di un buon arco                                                                                       | С        |                                                       |
| Se la curva è convessa l'arco non avrà alte prestazioni<br>R2                                                                                        | c        |                                                       |
| R3 Se la curva dal diagramma di trazione è convessa, l'arco avrà potenzialmente buone prestazioni                                                    | ē        |                                                       |
| DOMANDA 2     La penetrazione della freccia in qualsiasi bersaglio, che simula un organismo biologico, dipende da:                                   | 23       |                                                       |
| R1 II carico accumulato dall'arco, esclusivamente                                                                                                    | _ c      |                                                       |
| R2 L'energia cinetica della freccia                                                                                                    | e        |                                                       |
| R3 La quantità di moto della freccia, la posizione dei suo baricentro, il diametro di impatto e il profilo/affilatura della punta a lame se presenti | C        |                                                       |
| - DOMANDA 3                                                                                                    | 5        |                                                       |
| R1 Che si enfatizza con rilasci poco puliti o strappati                                                                                              | С        |                                                       |
| R2 Che si presenta facimente ogni volta che si usano frecce di legno troppo corte                                                                    | ē        |                                                       |
| R3 Che si presenta sempre in concomitanza del target panic                                                                                           | с        |                                                       |
| Domande Successive Ann                                                                                                    | ula Test | Il Test viene annullato,<br>si torna alla pagina      |
| ✓                                                                                                    |          | iniziale con la scelta di<br>re-iniziare o uscire dal |
| Test prosegue con le successive domande                                                                                                    |          | SoftF.A.D.                                            |

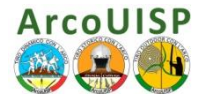

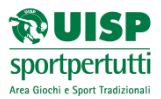

- 12. Selezionare la risposta che si ritiene corretta, è permessa **UNA SOLA SCELTA** e fare attenzione, una Domanda **NON SELEZIONATA** sarà considerata **ERRORE**.
- 13. Completare tutte le schermate della serie di Domande cliccando sul tasto Domande Successive

| TEST XXXXXX                                                                                                    |                                    |
|----------------------------------------------------------------------------------------------------|------------------------------------|
| DOMANDA 1         Cosa possiamo giudicare da un arco da un punto di vista statico attraverso il computo del diagramma di trazione?         18        |                                    |
| R1 Se la curva è concava sicuramente si tratta di un buon arco                                                                                       |                                    |
| R2 Se la curva è convessa l'arco non avrà alte prestazioni                                                                                           |                                    |
| R3 Se la curva dal diagramma di trazione è convessa, l'arco avrà potenzialmente buone prestazioni                                                    |                                    |
| DOMANDA 2         La penetrazione della freccia in qualsiasi bersaglio, che simula un organismo biologico, dipende da:       23                      |                                    |
| R1 II carico accumulato dall'arco, esclusivamente                                                                                                    | Selezionare la<br>risposta che si  |
| R2 L'energia cinetica della freccia                                                                                                    | ritiene corretta.                  |
| R3 La quantità di moto della freccia, la posizione del suo baricentro, il diametro di impatto e il profilo/affilatura della punta a lame se presenti | selezionare ALMENO<br>UNA RISPOSTA |
| DOMANDA 3<br>Il paradosso dell'arciere è un fenomeno: 5                                                                                              |                                    |
| R1 Che si enfatizza con rilasci poco puliti o strappati                                                                                              |                                    |
| R2 Che si presenta facilmente ogni volta che si usano frecce di legno troppo corte                                                                   |                                    |
| R3 Che si presenta sempre in concomitanza del target panic                                                                                           |                                    |
| Domande Successive Annula Test                                                                                                    |                                    |
| <u>_</u>                                                                                                    | 12                                 |

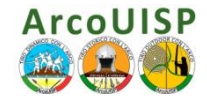

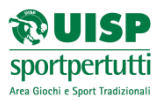

- 14. Terminate le schermate parziali delle Domande si ottiene la seguente pagina.
- 15. Viene visualizzato il Test (gruppo di 12 Domande) e viene creato un file di **Riepilogo Test** contenente tutte le Domande selezionate

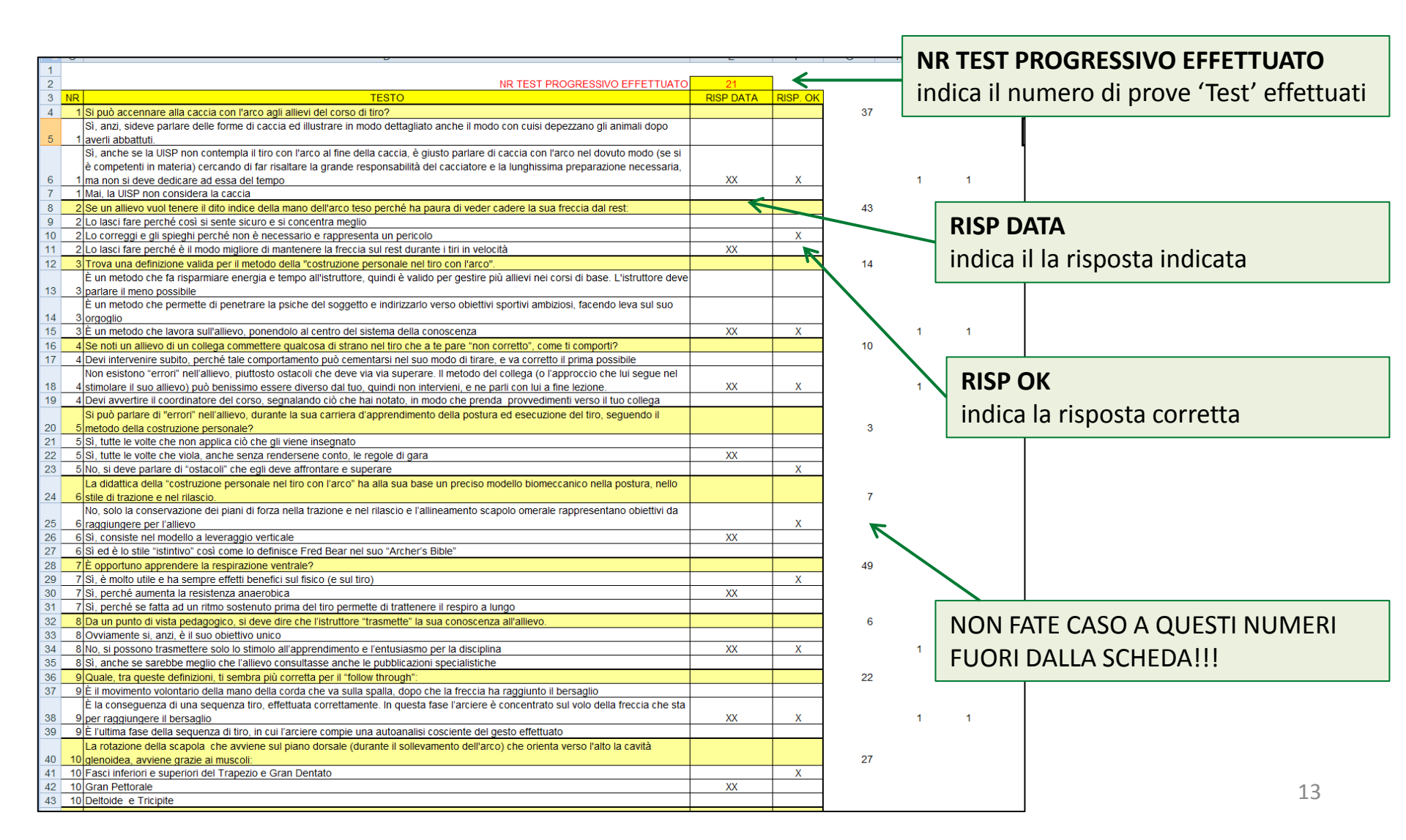

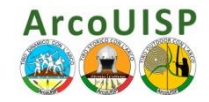

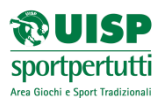

#### 5. Riepilogo Test Soft F.A.D. ArcoUISP

16. In fondo alla pagina del Test trovate il **RIEPILOGO TEST**, in esso è possibile visualizzare:

- **DATA TEST** indica la data, giorno/mese/anno nella quale viene eseguito il Test
- **RISPOSTE OK** indica il N° risposte corrette
- **RISPOSTE ERR** indica il N° risposte errate
- **%TEST** indica la percentuale delle **risposte corrette sul totale** delle domande e quindi superamento o meno nel Test in base al seguente criterio di giudizio:

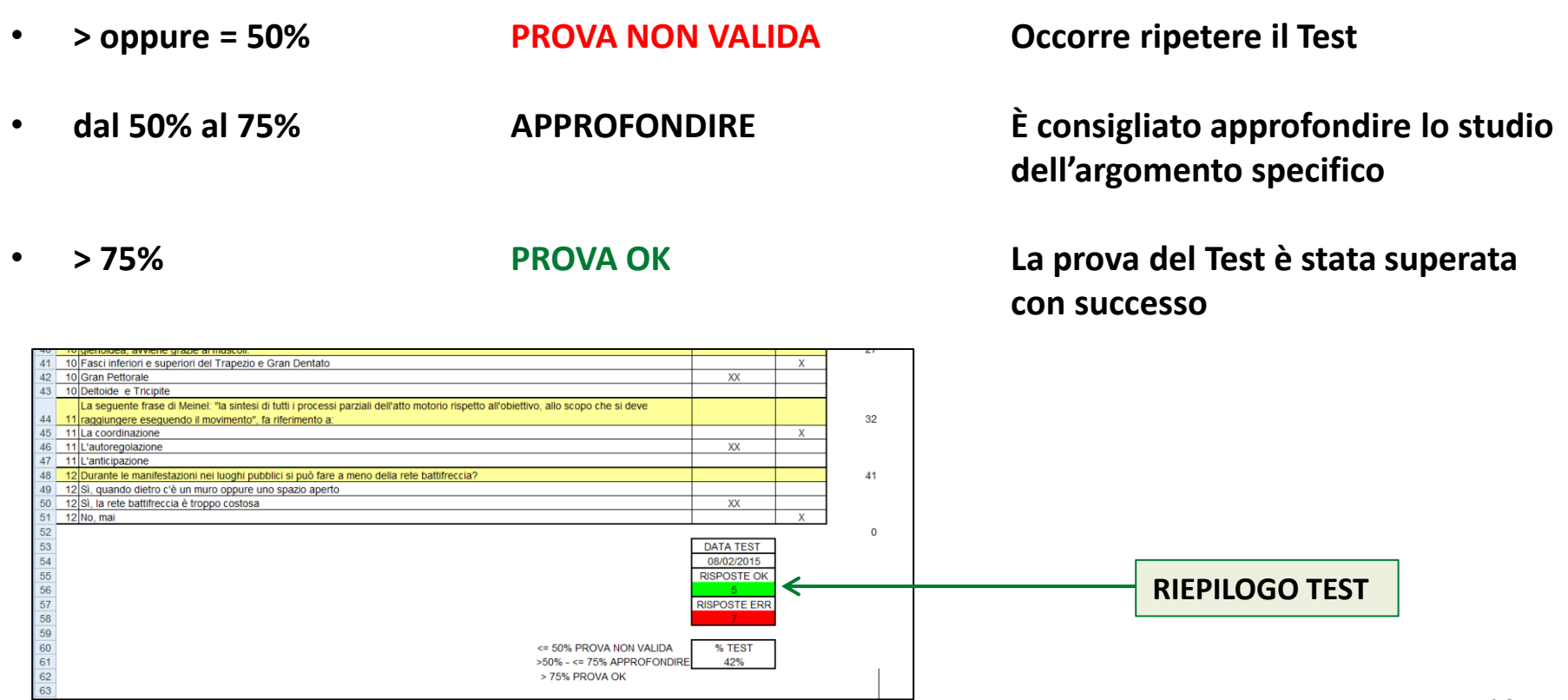

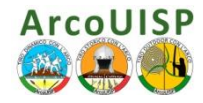

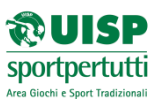

### 5. Salvare il file Test Personale

- 17. Terminato il Test, cliccando sul pulsante CHIUDI della finestra di Office Excel si può scegliere di salvare il Test, quindi si può scegliere di salvare l'elenco delle Domande effettuate.
- 18. Se si vuole salvare il file fare clic su **Sì** e procedere come indicato nel seguenti punti.

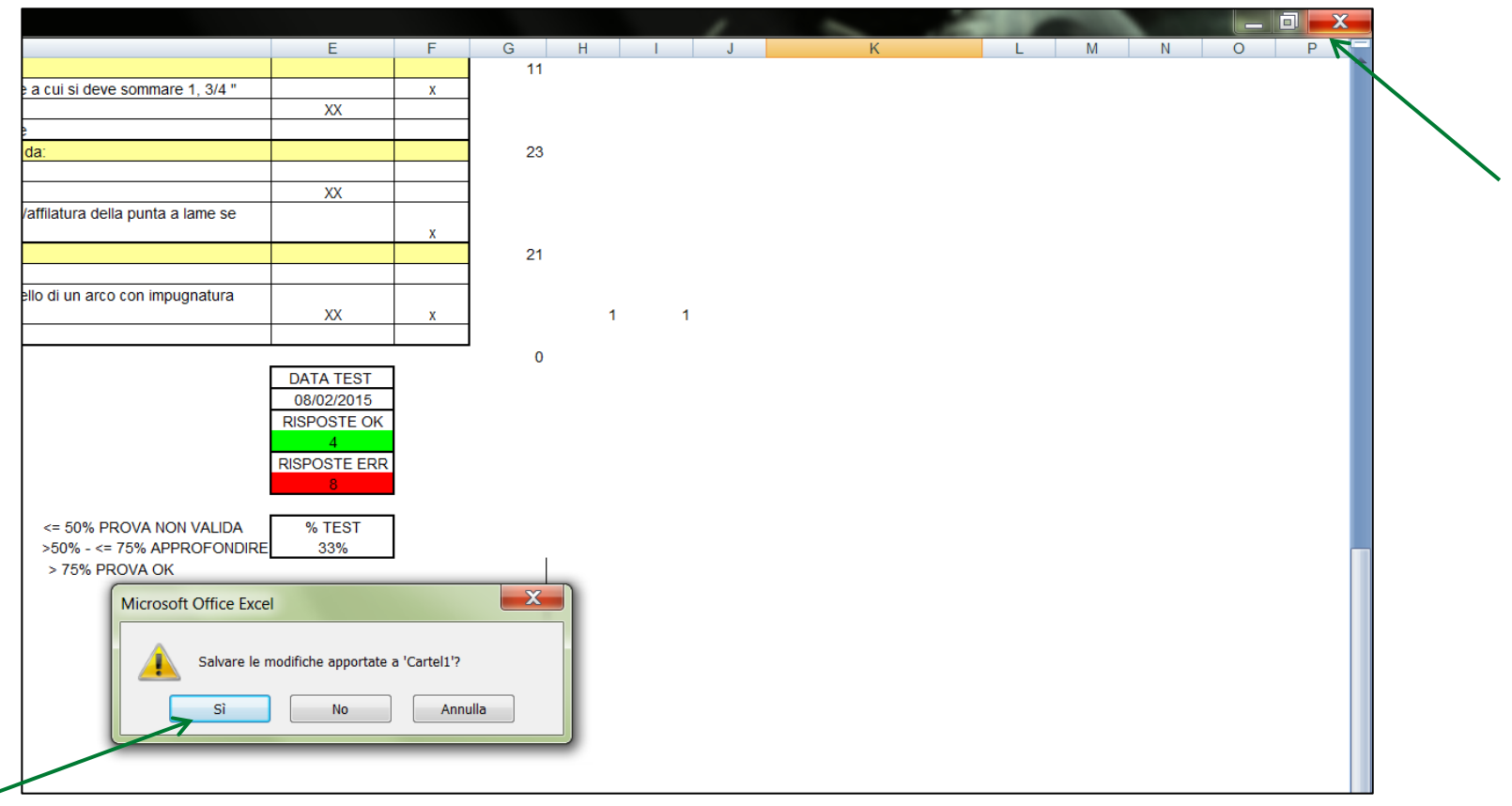

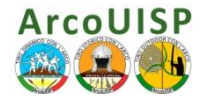

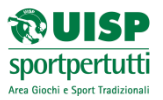

- 19. Il file dei Test che si vuole salvare viene di solito nominato in automatico come 'Cartel1.xlsx ' (dipende dall'impostazione personale di Office Excel)
- 20. Fare clic su Apri
- 21. È possibile rinominare il file 'Cartel1.xlsx ' a propria scelta e salvarlo in una destinazione locale
- 22. Clic su salva
- 23. Il programma si chiude in automatico oppure procedere come nei punti successivi.

|                                                                                                    |                                      |                   |                         |                                       | E                        | Г |
|----------------------------------------------------------------------------------------------------|--------------------------------------|-------------------|-------------------------|---------------------------------------|--------------------------|---|
| 🕒 🕒 🗢 Cor                                                                                                    | nputer 🕨 Disco locale (C:) 🕨 Utenti  | i 🕨 Utente 🕨      | ✓ ✓ Cerca Ut            | ente 🔎                                | -                        |   |
| Organizza 🔻 Nu                                                                                                    | ova cartella                         |                   |                         | · · · · · · · · · · · · · · · · · · · | XX                       | х |
| lesson and the second second s | ▲ Nome                               | Ultima modifica   | Тіро                    | Dimension                             |                          |   |
| 통 Immagini                                                                                                    | AnnData                              | 15/02/2014 12:23  | Cartella di file        |                                       | -                        | х |
| 🕹 Musica                                                                                                    | Application Data                     | 16/02/2014 12:25  | Cartella di file        | =                                     | XX                       |   |
| 🧸 Video                                                                                                    | Collegamenti                         | 31/10/2014 15:24  | Cartella di file        | -                                     |                          |   |
|                                                                                                    | Contatti                             | 31/10/2014 00:14  | Cartella di file        |                                       |                          |   |
| 📢 Gruppo home                                                                                                    | Creative Cloud Files                 | 31/10/2014 15:24  | Cartella di file        |                                       | XX                       | X |
| () Commenter                                                                                                    | 🗧 📜 Desktop                          | 07/02/2015 13:40  | Cartella di file        |                                       |                          |   |
| Computer                                                                                                    | Documenti                            | 30/10/2014 22:17  | <u>Cartella di file</u> |                                       |                          |   |
|                                                                                                    | ) 📕 Download                         | 30/01/2015-23:47  | Cartella di file        | -                                     | XX                       |   |
|                                                                                                    | • •                                  | Curtella vuota    | .0/201422.17            | •                                     | -                        | X |
| Nome file:                                                                                                    | Cartel1.xlsx                         |                   |                         |                                       | DATA TEST                |   |
| Salva come:                                                                                                    | Cartella di lavoro di Excel (*.xlsx) |                   |                         | <b></b>                               | 08/02/2015<br>ISPOSTE OK |   |
| Autori:                                                                                                    | Utente                               | Tag: Aggiungi tag |                         |                                       | 5<br>SPOSTE ERR          |   |
|                                                                                                    | 🔲 Salva anteprima                    |                   |                         |                                       | 7                        |   |
|                                                                                                    |                                      |                   |                         |                                       | % TEST<br>42%            |   |
| Nascondi cartelle                                                                                                    |                                      | Strumenti         | Apri K                  | Annulla                               |                          |   |
|                                                                                                    |                                      |                   |                         |                                       |                          |   |
|                                                                                                    |                                      |                   |                         | $\longrightarrow$                     |                          |   |

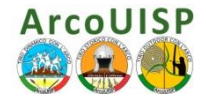

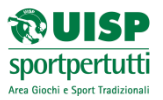

22. Una volta completato il Test, (schermata punto 14) cliccando sul pulsante **CHIUDI** della finestra di Office Excel e scegliendo l'opzione **No** dalla finestra 'salvare le modifiche apportate a 'CartelX' si torna alla schermata principale del Soft F.A.D. come da punto 8 e si può procedere ad un nuovo Test.

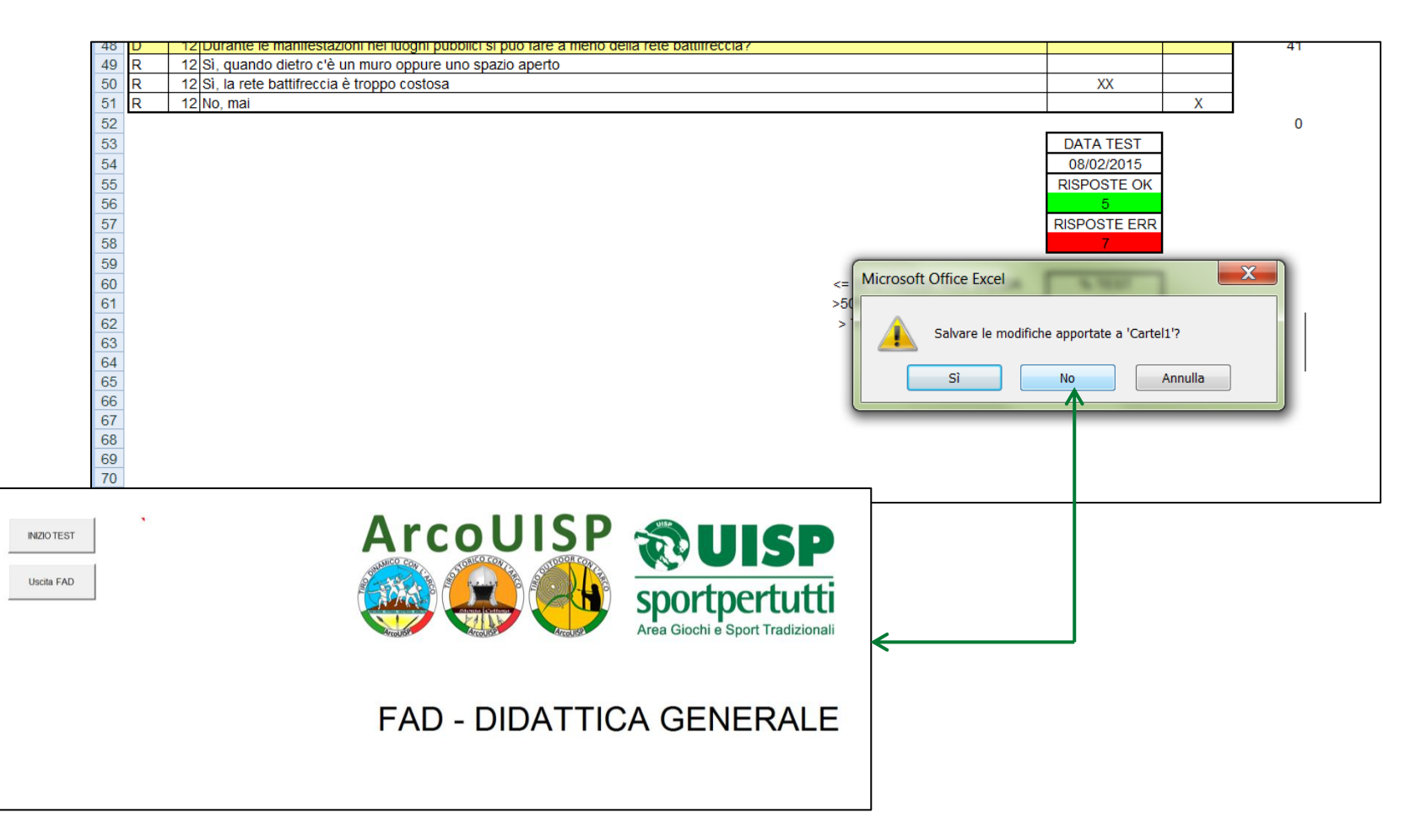

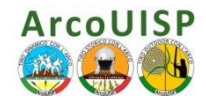

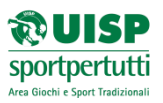

#### 7. Chiudere il Soft F.A.D. ArcoUISP

 Dalla schermata principale, (punto 8) cliccando sul pulsante CHIUDI della finestra di Office Excel scegliere l'opzione No della finestra 'salvare le modifiche apportate a 'Soft F.A.D. XXXX.xls' e procedere come nel punto successivo.

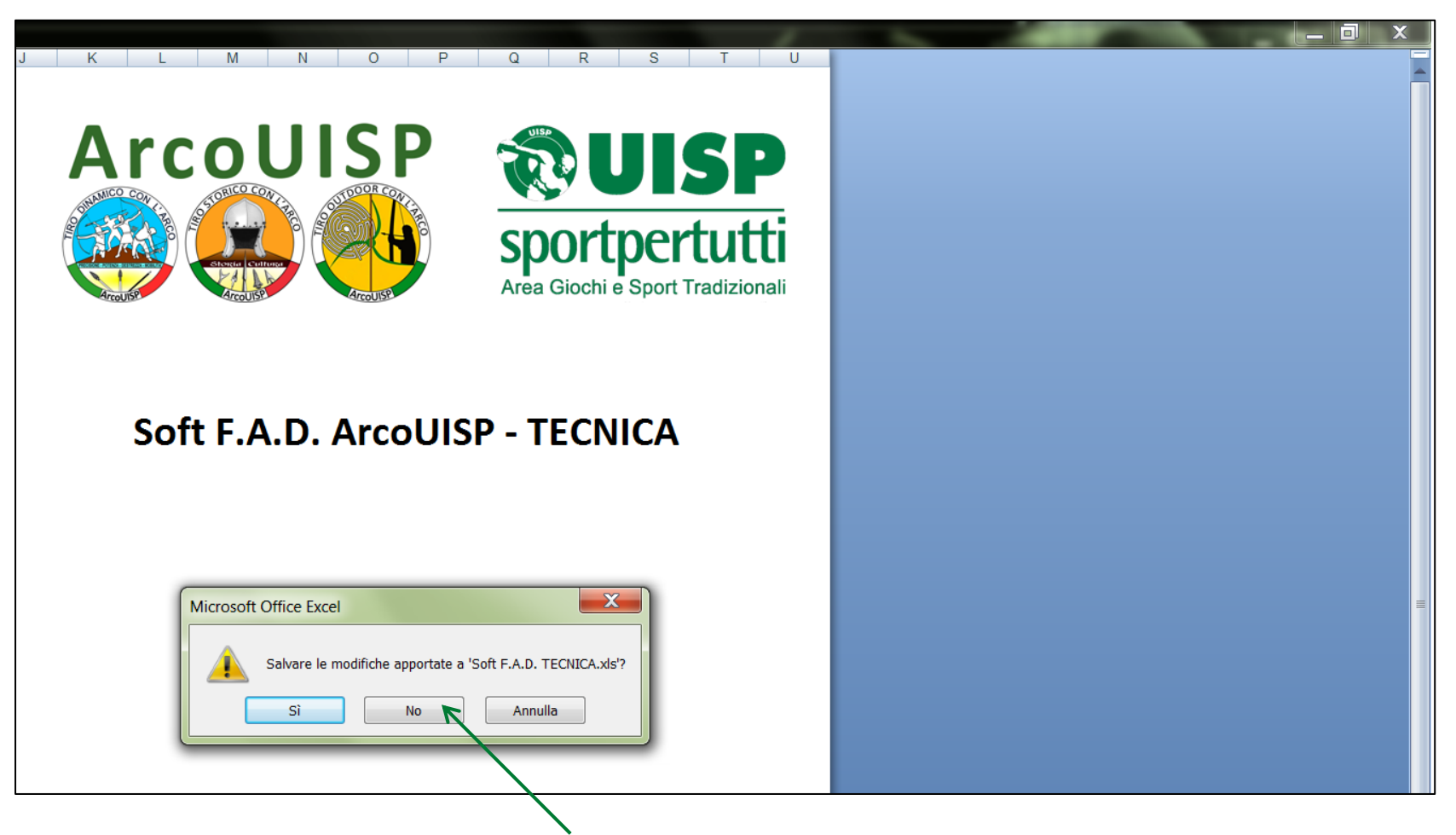

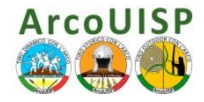

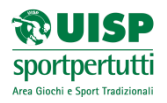

- 24. CHIUDI dal pulsante X della finestra di Microsoft Excel il file Soft F.A.D. XXXX.xls
- 25. Potrai riaprirlo in seguito per ripetere nuovamente il Test.

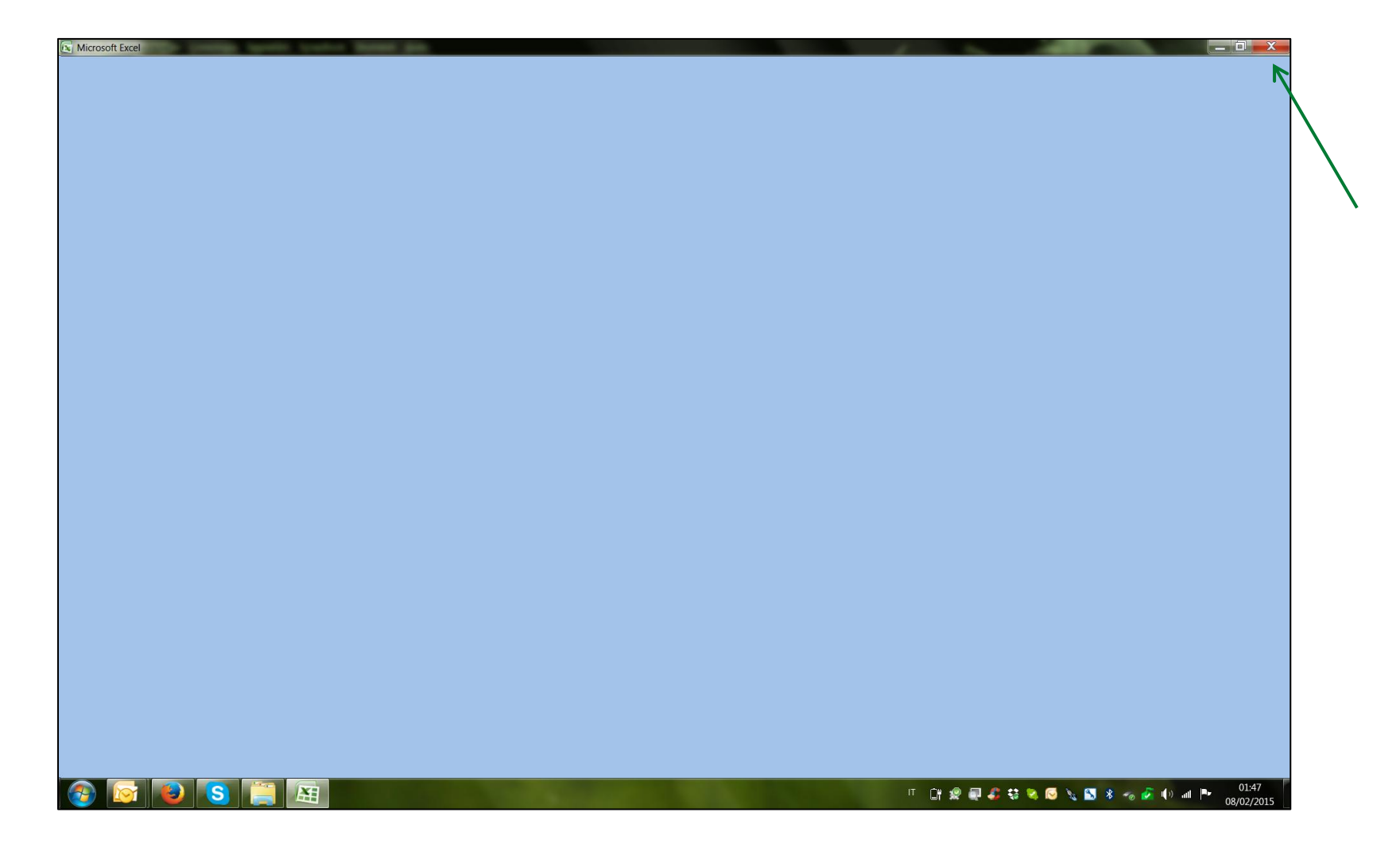

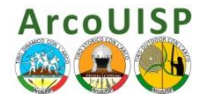

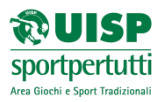

## 8. Informazioni contatti e... Ringraziamenti

Si ringrazia per l'enorme lavoro, per la pazienza e l'apporto prezioso Il Responsabile Nazionale ArcoUISP - Tiro Storico Luigi Caramante

È grazie a lui che il Soft F.A.D. ArcoUISP vi accompagnerà in questa avventura... ci auguriamo positiva!

È grazie invece a Sara Iacopini, Segreteria Nazionale ArcoUISP, se questo piccola Guida all'utilizzo del Soft F.A.D. vi sarà di aiuto... ed ora non ci resta che augurarvi **BUON LAVORO E BUONO STUDIO!** 

Info e contatti: *link F.A.D. ArcoUISP* http://www.uisp.it/giochitradizionali2/index.php?contentId=474 *Settore Formazione Nazionale ArcoUISP:* arco.giochi@uisp.it *Consulenza Tecnica - Luigi Caramante:* storico.arcouisp@gmail.com